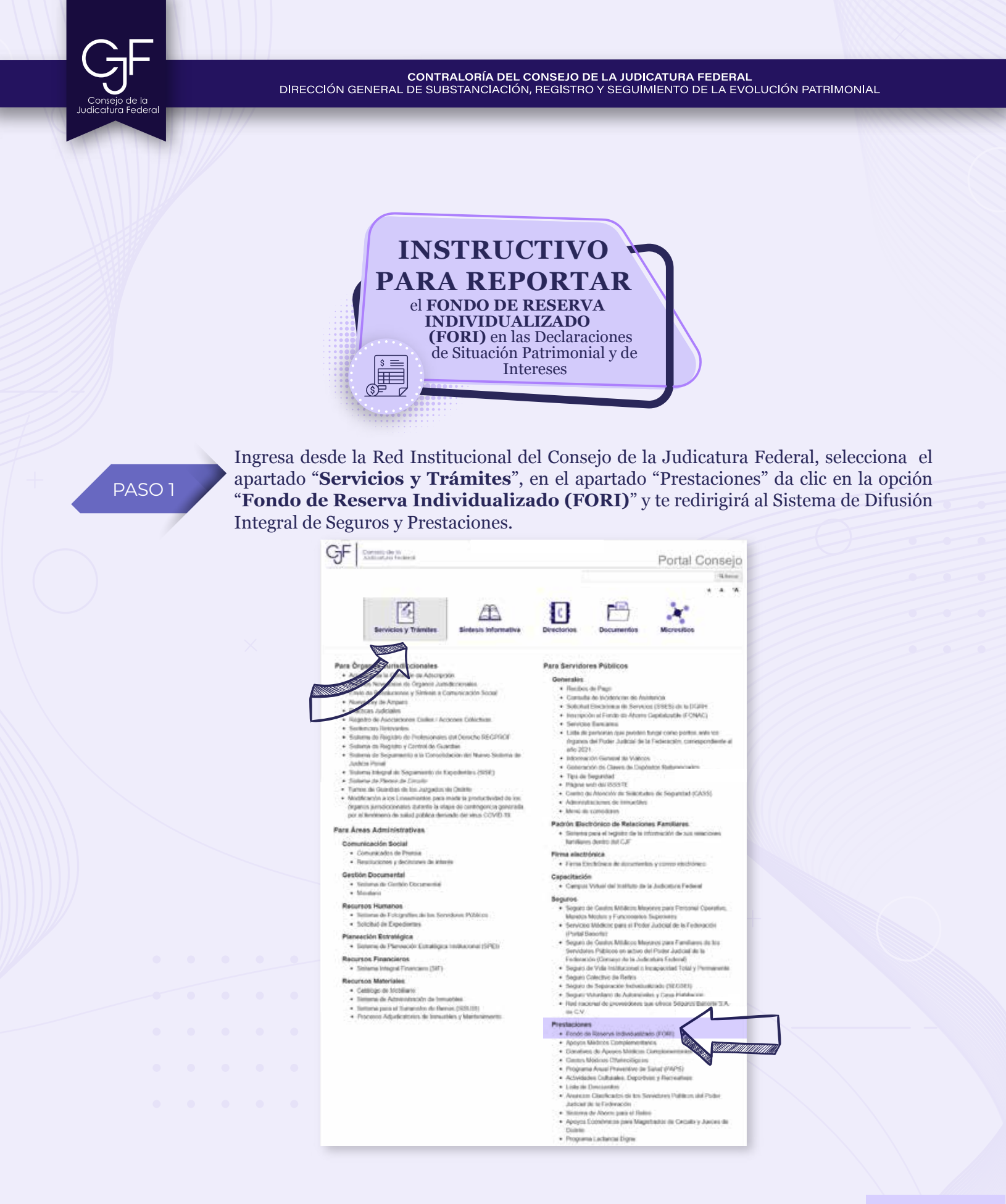

INSTRUCTIVO · FONDO DE RESERVA INDIVIDUALIZADO (FORI)

CONTRALORÍA DEL CONSEJO DE LA JUDICATURA FEDERAL DIRECCIÓN GENERAL DE SUBSTANCIACIÓN, REGISTRO Y SEGUIMIENTO DE LA EVOLUCIÓN PATRIMONIAL Al ingresar al Sistema de Difusión Integral de Seguros y Prestaciones, deberás PASO 2 proporcionar usuario y contraseña. GF Catholic Rame USUARIO Sistema de Difusión Integral de Seguros y Prestacioner u + número de expediente Objetivo del siste CONTRASEÑA La que utilizas para ingresar al Sistema de Impresión de Recibos Electrónicos de Pagos \*\*\* En el menú Prestaciones, seleccionarás la opción "FORI", en el lado izquierdo, PASO 3 seleccionarás la opción "Servidor Público". GF Settera Sistema de Difusión Integral de Seguros y Prestaciones Desplegará tu información y el listado de los beneficiarios que tiene dados de alta, PASO 4 verifica tus datos y posteriormente da clic en el botón "Reporte Informativo de Saldos". GF Caracter Sistema de Difusión integral de Seguros y Prestaciones 1 E-sh

INSTRUCTIVO • FONDO DE RESERVA INDIVIDUALIZADO (FORI)

CONTRALORÍA DEL CONSEJO DE LA JUDICATURA FEDERAL DIRECCIÓN GENERAL DE SUBSTANCIACIÓN, REGISTRO Y SEGUIMIENTO DE LA EVOLUCIÓN PATRIMONIAL

### PASO 5

Una vez que despliegue tu información y el listado de beneficiarios que tienes dados de alta, deberás verificar sus datos y posteriormente dar clic en el botón "**Reporte Informativo de Saldos**".

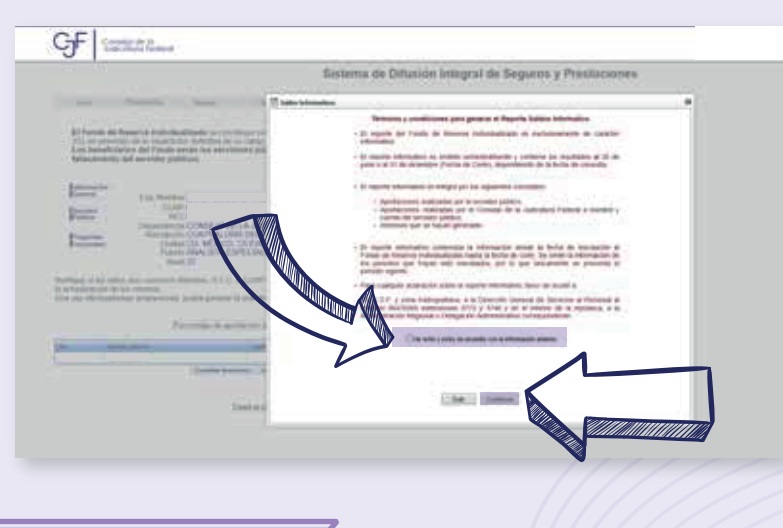

## ¿Cómo debes declarar el FORI?

Si desempeñas un empleo, cargo o comisón con **nivel operativo** deberás declarar **únicamente la sumatoria de las quincenas correspondientes a los intereses acumulados del año inmediato anterior** en el apartado Ingresos Netos del Declarante, Pareja y/o Dependientes Económicos.

Si desempeñas un empleo, cargo o comisón con nivel **mando medio o superior** en el apartado Inversiones, Cuentas Bancarias y Otro Tipo de Valores/Activos, deberás declarar **la cantidad señalada en el saldo.** 

Los intereses generados durante el año inmediato anterior los reportarás en el apartado Ingresos Netos del Declarante, Pareja y/o Dependientes Económicos.

#### ΝΟΤΑ

En caso que no despliegue tu información, puedes escribir al mail: **fori@correo.cjf.gob.mx solicitando tu estado de cuenta del FORI**, deberás proporcionar tu nombre completo, número de expediente, adscripción y adjunta una copia de tu identificación oficial.

Consejo de la Judicatura Federal

#### CONTRALORÍA DEL CONSEJO DE LA JUDICATURA FEDERAL DIRECCIÓN GENERAL DE SUBSTANCIACIÓN, REGISTRO Y SEGUIMIENTO DE LA EVOLUCIÓN PATRIMONIAL

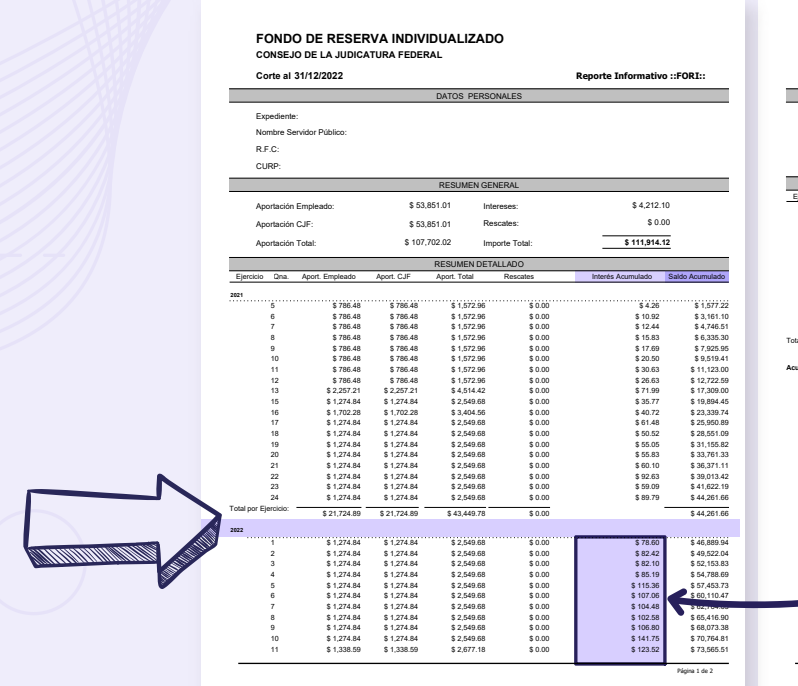

| Corte al 31/12/2021 |                            |                          |                            |          | Reporte Informativo ::FORI::                     |
|---------------------|----------------------------|--------------------------|----------------------------|----------|--------------------------------------------------|
|                     |                            |                          | DATOS PERSO                | MALES    |                                                  |
| Expediente          |                            |                          |                            |          |                                                  |
| Nombre Se           | ervidor Público:           |                          |                            |          |                                                  |
| R.F.C:              |                            |                          |                            |          |                                                  |
| CURD                |                            |                          |                            |          |                                                  |
| CORF.               |                            |                          |                            |          |                                                  |
| Financiala Dana     | Annat Constants            | Arrest C IF              | RESUMEN DET.               | ALLADO   | Interior Assessments                             |
| Ejercicio Una.      | Aport. Empleado            | Aport. CJI-              | Aport. Total               | Rescates | Interes Acumulado Saldo Acumulado                |
| 12                  | \$ 1,976.05                | \$ 1,976.05              | \$ 3,952.10                | \$ 0.00  | \$ 137.19 \$ 77,654.80                           |
| 13                  | \$ 2,077.18<br>\$ 1,229.50 | e 2,077.18<br>6 1 339.50 | \$ 0,30%.30<br>\$ 2,677.10 | \$ 0.00  | \$ 200.33 \$ 03,230.49<br>\$ 140.62 \$ 96.122.20 |
| 15                  | \$ 1,330.09                | \$ 1,338.59              | \$ 2,077.10                | \$ 0.00  | \$ 212.16 \$ 90.012.62                           |
| 10                  | \$ 1,338.59                | \$ 1 338 59              | \$ 2,677.18                | \$ 0.00  | \$ 175.67 \$ 91.865.48                           |
| 18                  | \$ 1 338 59                | \$ 1 338 59              | \$ 2 677 18                | \$ 0.00  | \$ 187 97 \$ 94 730 63                           |
| 19                  | \$ 1,338 59                | \$ 1.338.59              | \$ 2,677.18                | \$ 0.00  | \$ 180.85 \$ 97.588.66                           |
| 20                  | \$ 1,338.59                | \$ 1,338.59              | \$ 2,677.18                | \$ 0.00  | \$ 188.28 \$ 100,454.11                          |
| 21                  | \$ 1,338.59                | \$ 1,338.59              | \$ 2,677.18                | \$ 0.00  | \$ 254.97 \$ 103,386.26                          |
| 22                  | \$ 1,338.59                | \$ 1,338.59              | \$ 2,677.18                | \$ 0.00  | \$ 218.67 \$ 106,282.12                          |
| 23                  | \$ 1,338.59                | \$ 1,338.59              | \$ 2,677.18                | \$ 0.00  | \$ 192.44 \$ 109,151.73                          |
| 24                  | \$ 1,338.59                | \$ 1,338.59              | \$ 2,677.18                | \$ 0.00  | \$ 85.20 \$ 111,914.12                           |
| otal por Ejercicio: | \$ 32,126.12               | \$ 32,126.12             | \$ 64,252.24               | \$ 0.00  | \$ 111,914.12                                    |
| cumulado:           | \$ 53 851 01               | \$ 53 851 01             | \$ 107 702 02              | \$ 0.00  | 5 4 212 10 5 414 PM 42                           |
|                     |                            |                          |                            |          |                                                  |
|                     |                            |                          |                            |          |                                                  |

# Asesoría y Asistencia Técnica

# Asesoría y Asistencia Técnica

Conmutador: (55) 5449 9500 Ext: 6565 RED NACIONAL: #318 6565 (Sólo CJF)

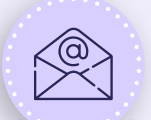

## **Correo electrónico**

registropatrimonial@correo.cjf.gob.mx

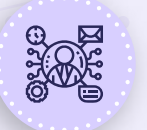

## Sistema de Servicios al Declarante Obligado (SISDO)

Registre un ticket a través del SISDO en el siguiente enlace: https://sisdo.cjf.gob.mx/sisdo/

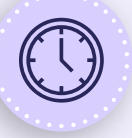

## Horario de atención durante el mes de mayo

Lunes a viernes de 09:00 a 19:00 horas. Sábado y días inhábiles de 10:00 a 15:00 horas.